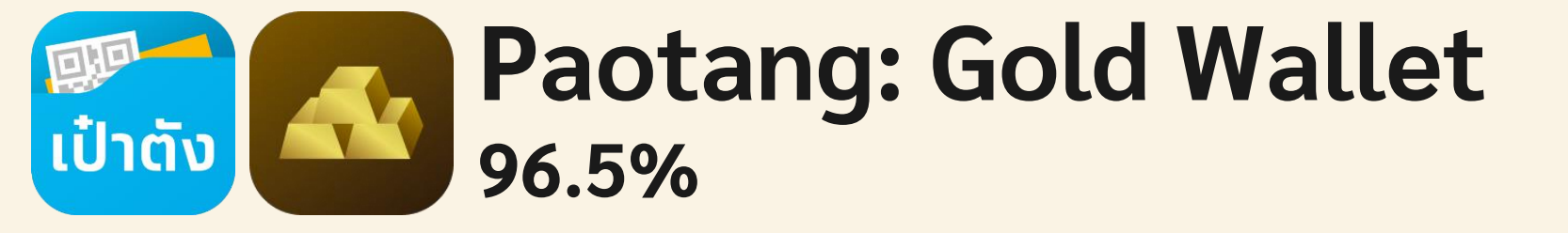

Last Updated on: 12 March 2024

Confidential for Krungthai Bank only - Do not duplicate or distribute without written permission

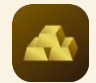

### Gold Wallet Menu: MyGold, กราฟราคาทอง

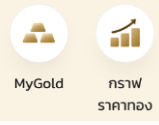

MyGold กราฟ ข่าวเ บทวิเคร ราดากอง อัตราแลกเปลี่ยน ขาย SD USD 35.07 nao 99.99% ราคาทองวันนี้ USD THE ร้านทอง ยาย 1,921.90 minaaan <u>YLG</u> วายแอลจี 1,921.90 ออโรร่า 1,921.90 เกรดดึง ดูรายละเอียดร้าน

#### Home

| ø                                        |                                                  |
|------------------------------------------|--------------------------------------------------|
|                                          | น้ำหนักทองที่แสดงเม่<br>ฝากไว้กับร้านทองเท่      |
|                                          | 🎒 MTS ແມ່ກອงສ                                    |
| a: รายการ ประ<br>าะห์ เดินบัญชี ทำราย    | 9                                                |
| 60<br>35.11                              | OZ น้ำหนักทอง<br>มูลค่าทองรวมปัจจ<br>กำไร/ขาดทุน |
| поо 96.50%<br>од ко СШ<br>бо<br>1,922 28 | KG น้ำหนักกอง<br>มูลค่าทองรวมปัจจ<br>กำไร/ขาดทุน |
| 1,922.28                                 | •                                                |
| 1,922.28                                 | BG น้ำหนักกอง<br>มูลค่าทองรวมปัจจ<br>กำไร/ขาดทุน |
|                                          |                                                  |

### MyGold ป็นเพียงข้อมูลทองเบื้องต้นที่ ่านั้น ດເພັ່ມເຕັມ 🍅 สก ກອນ 99.99% 1.00 OZ จบัน 1,730.00 USD \* 1.98 USD (-0.17%) 1.00 KG N จบัน 60,953.00 USD ▲ 0.98 USD (+0.66%) nav 96.50% 1.00 BG จบัน 904.47 USD \* 1.98 USD (-0.17%)

### MyGold

| ( 1                         | MyGold                 |
|-----------------------------|------------------------|
| MTS แม่ทองสุก               | 1                      |
| ø                           | ทอง 99.99%             |
| <mark>0</mark> 2 น้ำหนักทอง | 1.00 OZ                |
| มูลค่าทองรวมปัจจุน้         | iu <b>1,730.00</b> USD |
| ต้นทุนเฉลี่ย/หน่วย          | 1,734.91 USD           |
| ราคาทองปัจจุบัน/ห           | ພ່ວຍ 1,731.98 USD      |
| กำไร/ขาดทุน                 | * 1.98 USD             |
|                             | (-0.17%)               |
| อ้างอิงราคาล่าสุด           | 23 a.n. 66 10:03:00    |
| KG น้ำหนักทอง               | 1.00 KG                |
| มูลค่าทองรวมปัจจุบ่         | iu 60,953.00 USD       |
| ต้นทุนเฉลี่ย/หน่วย          | 60,953.00 USD          |
| ราคาทองปัจจุบัน/ห           | ມ່ວຍ 60,953.00 USD     |
| กำไร/ขาดทุน                 | * 0.98 USD             |
|                             | (+0.66%)               |
| อ้างอิงราคาล่าสุด           | 23 a.n. 66 10:03:00    |
| 0                           | ทอง 96.50%             |
| BG น้ำหนักทอง               | 1.00 BG                |
| มูลค่าทองรวมปัจจุบํ         | iu 904.47 USD          |
| ต้นทุนเฉลี่ย/หน่วย          | 905.60 USD             |
| ราคาทองปัจจุบัน/ห           | ມ່ວຍ 904.47 USD        |
| กำไร/ขาดทุน                 | * 1.98 USD             |
|                             | (-0.17%)               |
| อ้างอิงราคาล่าสุด           | 23 a.n. 66 10:03:00    |

ป้าหนักทองที่แสดงเป็นเพียงข้อมูลทองเบื้องต้นที่ ฝากไว้กับร้านทองเท่านั้น โดยสามารถตรวจสอบข้อมูล ที่เป็นปัจจุบันได้ผ่าน MTS Gold Blockchain

|                                                                                                    | all 🗢 💼                          | 09:41                                                            |                |
|----------------------------------------------------------------------------------------------------|----------------------------------|------------------------------------------------------------------|----------------|
|                                                                                                    | ٢                                | < กราฟราคาเ                                                      | าอง            |
| Sold Wallet                                                                                                    |                                  | กราฟราคาทอง                                                      |                |
|                                                                                                    |                                  | 1m 30m 1h D ~ ;1                                                 | Q0 💉           |
| MyGold nstw etrolla:<br>sternoo untiester                                                                                                    | รายการ ประ<br>เดินบัญชี กำราย    | Gold Spot / U.S. Dol<br>01957.546 H1957.546 L1949<br>Vol 96.414K | ● ≈<br>1.930 C |
| อัตราแลกเปลี่ยน ขาย                                                                                                    | ชื่อ                             |                                                                  |                |
| nov 99.99% nov                                                                                                    | 35.11<br>996.50%<br>z ка с≘      |                                                                  |                |
| ร้านทอง ชาย                                                                                                    | ชื่อ                             | · · · · · · · · · · · · · · · · · · ·                            |                |
| MTS<br>wilnasajn      1,921.90        Image: provide the state of the state of the stat | 1,922.28<br>1,922.28<br>1,922.28 |                                                                  | May            |
| ดรายสะเสียงร้านของ                                                                                                    |                                  | XAUUSD Chart by Tr                                               | adingView      |
|                                                                                                    |                                  | กราฟที่แสดงไม่เกี่ยวข้องกับราคาซื้อ                              | ขายทองบน (     |
| Home                                                                                                    |                                  | กราฟราค                                                          | าทอง           |

### Home

#### 2000.000 1980.000 1960.000 1952.645 1940.000 1920.000 1900.000 96.414K Ø May t by TradingView โบราคาซื้อขายทองบน Gold Wallet

#### Note:

× (+) ~

2080.000

2060.000

2040.000

2020.000

- เมน กราฟราคาทองดึง กราฟมาจาก Trading View ในกราฟของ XAUUSD โดยลกค้า สามารถกดเลือกใช้ feature ของ trading view ได้
- เนื่องจากข้อมูลที่แสดงเป็น external source จะต้องมี Disclaimer ด้านล่าง ตลอดเวลา

#### Note:

- MvGold จะแสดงตามร้านทอง ประเภททอง และ น้ำหนักทอง ٠
- MyGod จะแสดงข้อมูลน้ำหนักทองที่มี, มูลค่าทองรวมปัจจุบัน และ กำไร/ขาดทุน ในหน่วย สกุลเงิน ٠ USD และ %
- เมื่อกด ดูเพิ่มเติม จะเข้าสู้หน้ารายละเอียดจากร้านทองนั้นๆ โดยจะมี 'ต้นทุนเฉลี่ย/หน่วย' และ 'ราคา ٠ ทองปัจจุบัน/หน่วย' ของทองใน Port

Confidential for Krungthai Bank only - Do not duplicate or distribute without written permission

# Gold Wallet - เงื่อนไขการส่งคำสั่งซื้อ - ขายทอง

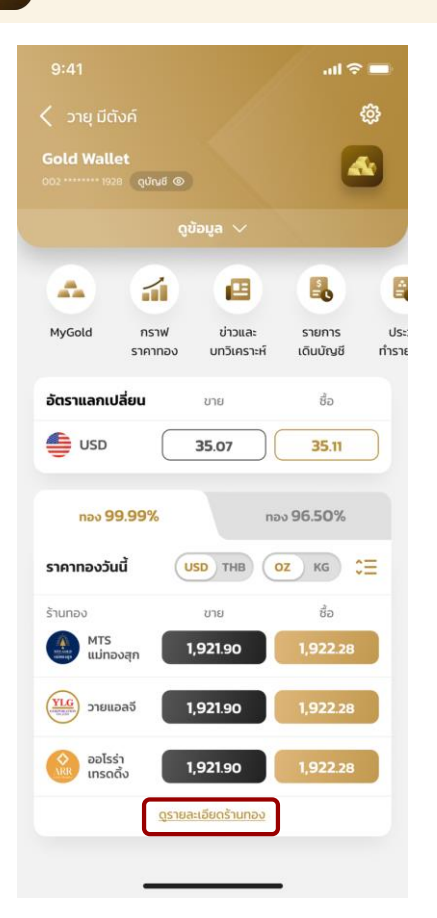

| <b>ชื้อ/ขายทอง</b><br>(ต่อครั้ง) | MTS<br>แม่ทองสุก  | ั<br>วายแอลจี     | ออไรร่า<br>เทรดดิ้ง |
|----------------------------------|-------------------|-------------------|---------------------|
| ນັ້ນຕ່ຳ OZ                       | 0.1               | 0.1               | 0.1                 |
| สูงสุด OZ                        | 500               | 700               | 350                 |
| ขั้นต่ำ KG                       | 0.1               | 0.1               | 0.1                 |
| สูงสุด KG                        | 10                | 20                | 10                  |
| ນັ້ນຕ່ຳ BG                       | 0.1               | 0.1               | 0.1                 |
| สูงสุด BG                        | 1,000             | 999               | 100                 |
| ม้อกำหนดกับ<br>ร้านทอง           | <u>รายละเอียด</u> | <u>รายละเอียด</u> | <u>รายละเอียด</u>   |

### เงื่อนไขการส่งคำสั่งซื้อ-ขายทอง

- การส่งคำสั่งซื้อ-ขายทอง 99.99% และ 96.50% จะเริ่มต้นที่ น้ำหนักทองขั้นต่ำ (Min) 0.1 OZ/KG/BG (Baht Gold)
- น้ำหนักทองสูงสุดต่อ 1 การส่งคำสั่งซื้อ-ขายทอง 99.99% และ • 96.50% (Max) จะต่างกันในแต่ละร้านทอง ทอง 96.50 นั้นจะไม่สามารถซื้อ-ขายในทศนิยม 2 ตำแหน่งได้
- •
- ลูกค้าสามารถตรวจสอบทองใน Port ได้ใน MyGold และอีเมลที่ ้ร้ำนจัดส่งให้ (หากมี) และ เว็บไซต์ของร้านทอ<sup>้</sup>ง (หากมี)

### \*ข้อมูล ณ วันที่ 22/12/23

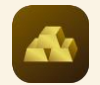

# Gold Wallet: ส่งคำสั่งซื้อทอง 99.99%

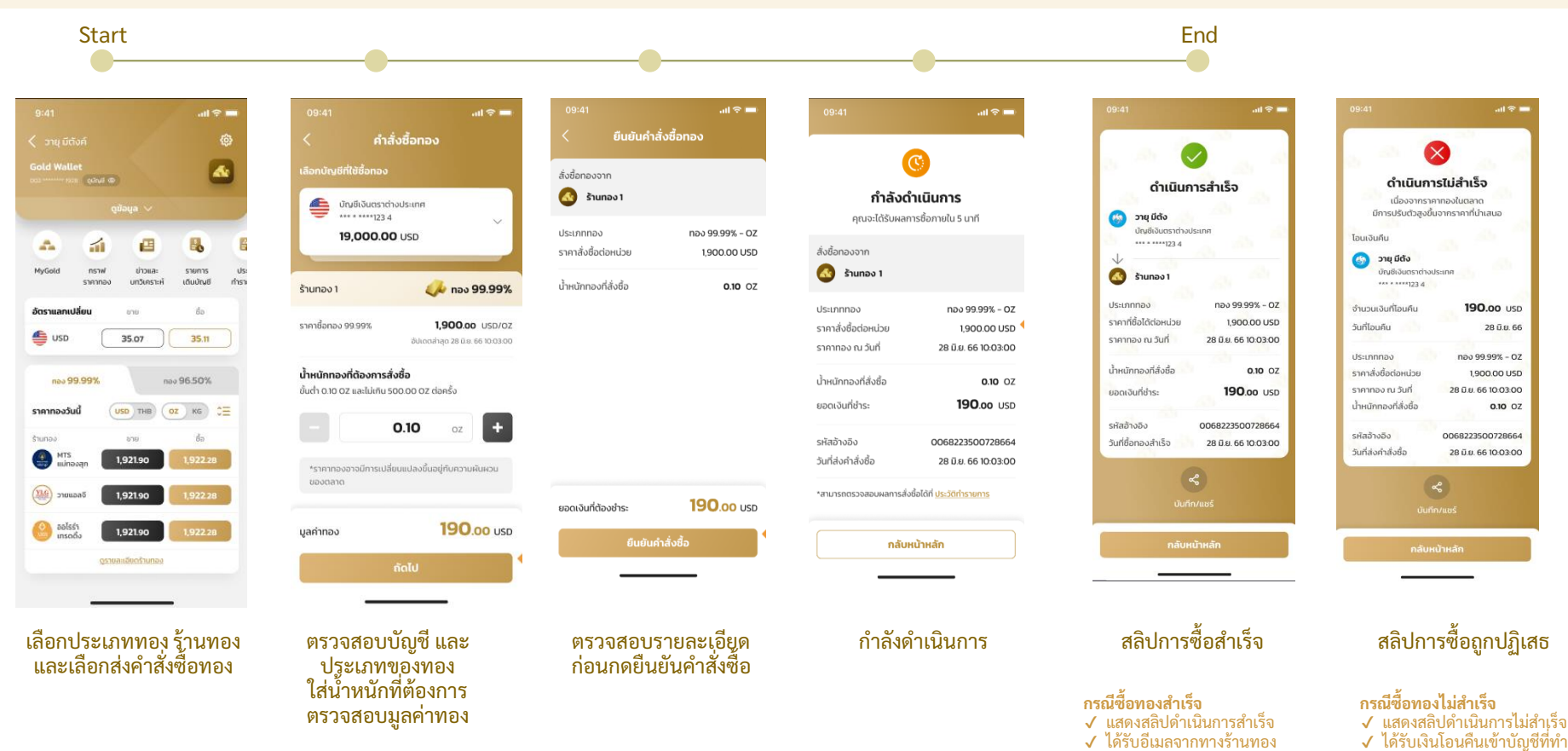

### Note: (1) The slip will be auto-saved into the customer's gallery/photo.

Confidential for Krungthai Bank only - Do not duplicate or distribute without written permission

รายการ

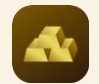

# Gold Wallet: ส่งคำสั่งซื้อทอง 96.5%

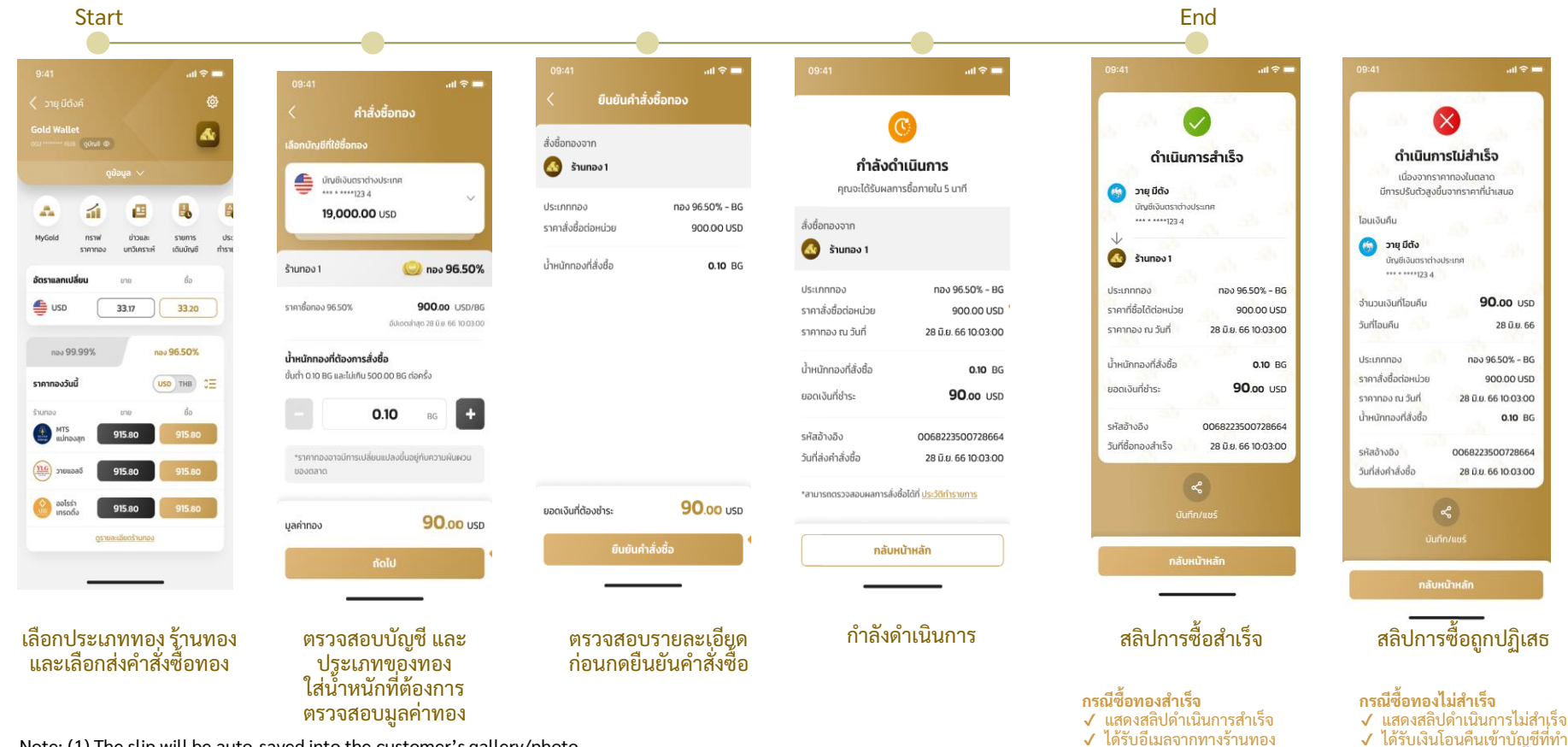

Note: (1) The slip will be auto-saved into the customer's gallery/photo.

Confidential for Krungthai Bank only - Do not duplicate or distribute without written permission

รายการ

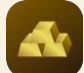

## Buy Order: กรณีเงินในบัญชีเงินตราต่างประเทศไม่เพียงพอ และแลกเงินเพิ่มเติม

### ข้อจำกัดของการแลกเงิน USD :

| 09:41                                 | all 🗢 🗖                            | 09:41                                |                                     | 09:41                                   | all 🗢 🗖                             |
|---------------------------------------|------------------------------------|--------------------------------------|-------------------------------------|-----------------------------------------|-------------------------------------|
| < แลกสกุลเงิเ                         | <b></b> นເพີ່ມເຕັນ                 | < แลกสกุลเจิ                         | ແໜຶ່ມເຕົມ                           | < แลกสกุลเงิเ                           | <b>ມເ</b> พิ່มເຕົນ                  |
| บัญชีเงินตราต่างประเทศ                | 1,200.00 USD                       | บัญชีเงินตราต่างประเทศ               | 1,200.00 USD                        | บัญชีเงินตราต่างประเทศ                  | 1,200.00 USD                        |
| น้ำหนักทองที่สั่งซื้อ                 | 1.00 OZ                            | น้ำหนักทองที่สั่งชื้อ                | 1.00 OZ                             | น้ำหนักทองที่สั่งชื้อ                   | <b>1.00</b> OZ                      |
| ราคาสั่งชื้อต่อหน่วย                  | 1,800.02 USD                       | ราคาสั่งชื่อต่อหน่วย                 | 1,800.02 USD                        | ราคาสั่งชื้อต่อหน่วย                    | 1,800.02 USE                        |
| มอดเงินที่ต้องชำระ                    | 1,800.02 USD                       | ยอดเงินที่ต้องชำระ                   | 1,800.02 USD                        | ยอดเงินที่ต้องชำระ                      | 1,800.02 USE                        |
| เมื่องจากเงินในบัณชีเงินตราต่         | ่างประเทศไม่เพียงพอ                | เนื่องจากเงินในบัญชีเงินตราย         | ทงประเทศไม่เพียงพอ                  | เนื่องจากเงินในบัณฑีเงินตราต            | างประเทศไม่เพียงพอ                  |
| ยอดสกุลเงินแลกเพิ่ม                   | 600.02 USD                         | ยอดสกุลเงินแลกเพิ่ม                  | 600.02 USD                          | ยอดสกุลเงินแลกเพิ่ม                     | 600.02 USD                          |
| แลกสกุลเงินเพิ่มจาก                   |                                    | แลกสกุลเงินเพิ่มจาก                  |                                     | แลกสกุลเงินเพิ่มจาก                     |                                     |
| 🌀 บัญชีกรุงไทย                        |                                    | 🌀 บัญชีกรุงไทย                       |                                     | 🌀 บัญชีกรุงไทย                          |                                     |
| ะะะ * ****123 4<br>ยอดเงินในบัญชี : 4 | 1,342.00 THB                       | •••••••123.4<br>ยอดเงินในบัณซี : 4,3 | 42.00 THB                           | *** * ****123.4<br>ยอดเงินในบัณซี : 4,3 | 42.00 THB                           |
| จำนวนสกุลเงินที่ต้องการแลก            |                                    | จำนวนสกุลเงินที่ต้องการแลก           |                                     | จำนวนสกุลเงินที่ต้องการแลก              |                                     |
|                                       | 400.02 USD                         | 16                                   | 0000.00 USD                         |                                         | 6000.00 usp                         |
| ยอดเงินไม่เพียงพอต่อการซื้อก          | กอง                                | แลกสกุลเงินได้ไม่เกิน 150,00         | D.00 USD                            | ยอดเงินในบัญชีไม่เพียงพอต่อ             | การแลก                              |
| เกียบเท่า                             | 12,000.06 THB<br>1 USD = 30.00 THB | เทียบเท่า                            | 180,000.00 THB<br>1 USD = 30.00 THB | เกียบเท่า                               | 180,000.00 THB<br>1 USD = 30.00 THB |
|                                       |                                    |                                      |                                     |                                         |                                     |
|                                       |                                    |                                      | _                                   | -                                       | _                                   |
| . จำนวนเงินที่<br>การซื้อง            | ใส่ไม่พอต่อ<br>กอง                 | 2. ແລກເຈີນເກົາ                       | រ 150K USD                          | 3. ยอดเงินในบัญ<br>ไม่พอต่อกา           | เชีสกุลเงินบา<br>รแลกเงิน           |

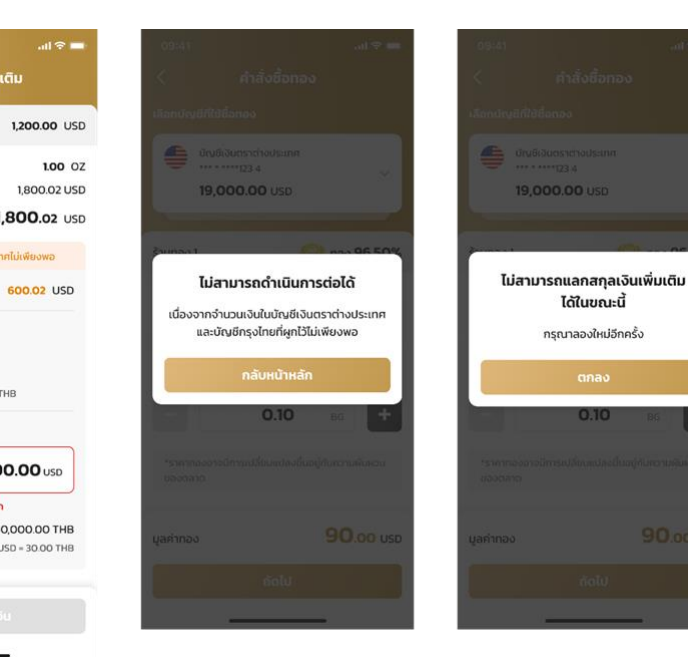

4. เงินในบัญชีสกุลเงินบาท และ บัญชีเงินตรา ต่างประเทศไม่เพียงพอ

5. ไม่สามารถแลกเงิน เพิ่มเติมได้ในขณะนี้ กรุณาลองใหม่อีกครั้ง

ได้ในขณะนี้

กรณาลองใหม่อีกครั้ง

### หมายเหต :

- หากเงินในบัญชีเงินตรา ต่างประเทศของลูกค้า ไม่เพียงพอ Gold Wallet จะเพิ่มหน้า 'แลกสกุลเงินเพิ่มเติม' เพื่อให้ลูกค้าแลกเงิน เพิ่มโดย<sup>้</sup>ไม่ต้องกลับไป หน้าหลัก
- เมื่อแลกเงินเพิ่มเติม • สำเร็จลูกค้าจะได้รับ สลิปแลกเงินที่บันทึกลง ลงโทรศัพท์อัตโนมัติ

Confidential for Krungthai Bank only - Do not duplicate or distribute without written permission

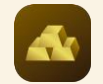

## Gold Wallet: ส่งคำสั่งขายทอง

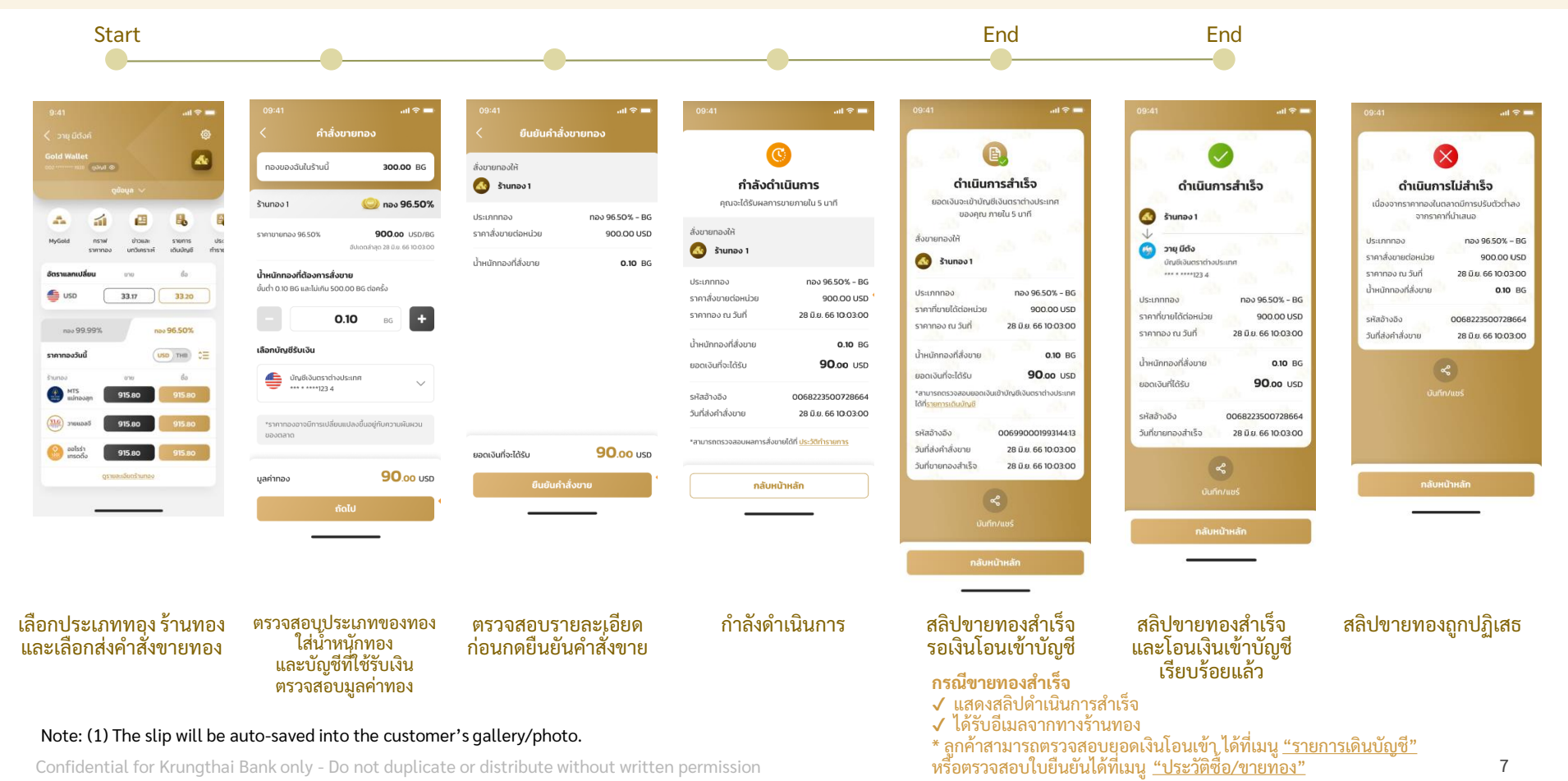

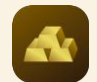

## Gold Wallet Menu: รายการเดินบัญชี, ประวัติทำรายการ

.ul 🕆 🗖

26 มี.ย. 64 10:15:00

26 Ũ.U. 64 10:15:00

26 มี.ย. 64 10 15:00

+1.800.00 USD

26 0.8.64 10:15:00

-1.800.00 USD

26 มี.ย. 64 10:15:00

+1,800.00 USD

26 ม.ย. 64 10:15:00

-1.800.00 USD

26 Ü.U. 64 10:15:00

190.00 USD

- 80.00 USD

+ 80.00 USD

|                 | ູດູນັອນູລ 🗸              |                          |
|-----------------|--------------------------|--------------------------|
| 1               |                          |                          |
| กราฟ<br>ราคากอง | รายการ เ<br>เดินบัญชี ทำ | ประวัติ กอนทอง<br>รายการ |
| อัตราแลกเปลี    | โยน ชาย                  | ชื่อ                     |
| 👙 USD           | 35.07                    | 35.11                    |
| ราคาทองวันป     | USD THB                  | (от кс) с≡               |
| MTS             | an 1,921.90              | 1,922.28                 |
| ເມ່ກອວ          |                          |                          |
| נכחונות ישי     | 1,921.90                 | 1,922.28                 |
|                 | a5 1,921.90              | 1,922.28                 |

### รายการเดินบัญชี บัญชีเงินตราต่างประเทศ \*\*\* \* \*\*\*\*123 4 แลกเปลี่ยนสกลเงิน 1 USD 35.25 THB แลกเปลี่ยนสกุลเงิน 1 USD 30.00 THB ขายทอง TR from [MerchantName] ซื้อทอง Reversal ปรับปรุงรายการขายทอง Sell Gold Adjustment ปรับปรุงรายการซื้อทอง Buy Gold Adjustment ดอกเบี้ย

ne

### Note:

• สามารถดูรายการย้อนหลังได้ 50 รายการไม่เกิน 30 วัน

|   | dividuounistributisinin<br> |                    |
|---|-----------------------------|--------------------|
|   |                             |                    |
|   | ชื่อสกุลเงิน                |                    |
|   |                             |                    |
|   | ขายสกุลเอิน                 |                    |
|   |                             |                    |
|   | ชายทอง                      |                    |
|   |                             |                    |
|   | . ซึ่อทอง                   | 26 8 0 64 10 15 00 |
|   | เลือกมัญชี                  | ×                  |
|   | บัญชีเงินตราต่างประเทศ      | ~                  |
| > | 🧑 บัญชีกรุงไทย              |                    |
|   |                             | _                  |

สามารถเลือกประเภทบัญชี เพื่อดูรายการเดินบัญชี

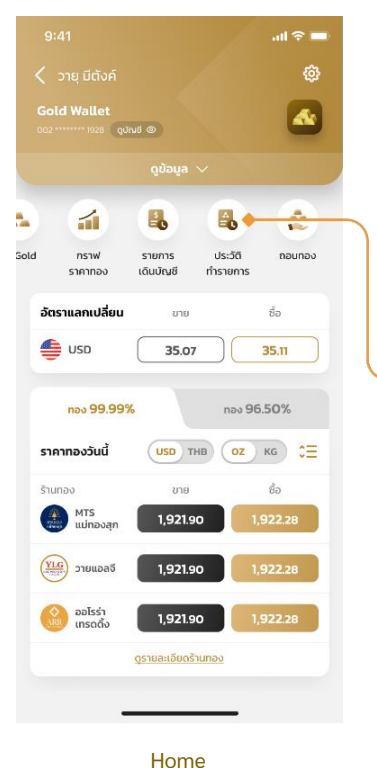

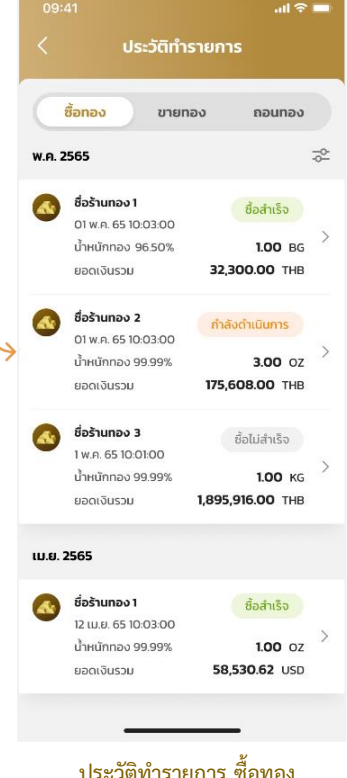

ประวัติทำรายการ ซื้อทอง สามารถดูประวัติทำรายการย้อนหลังได้ 100txn/ 15 วัน ในแต่ละประเภทรายการ

Confidential for Krungthai Bank only - Do not duplicate or distribute without written permission

รายการเดินบัญชี